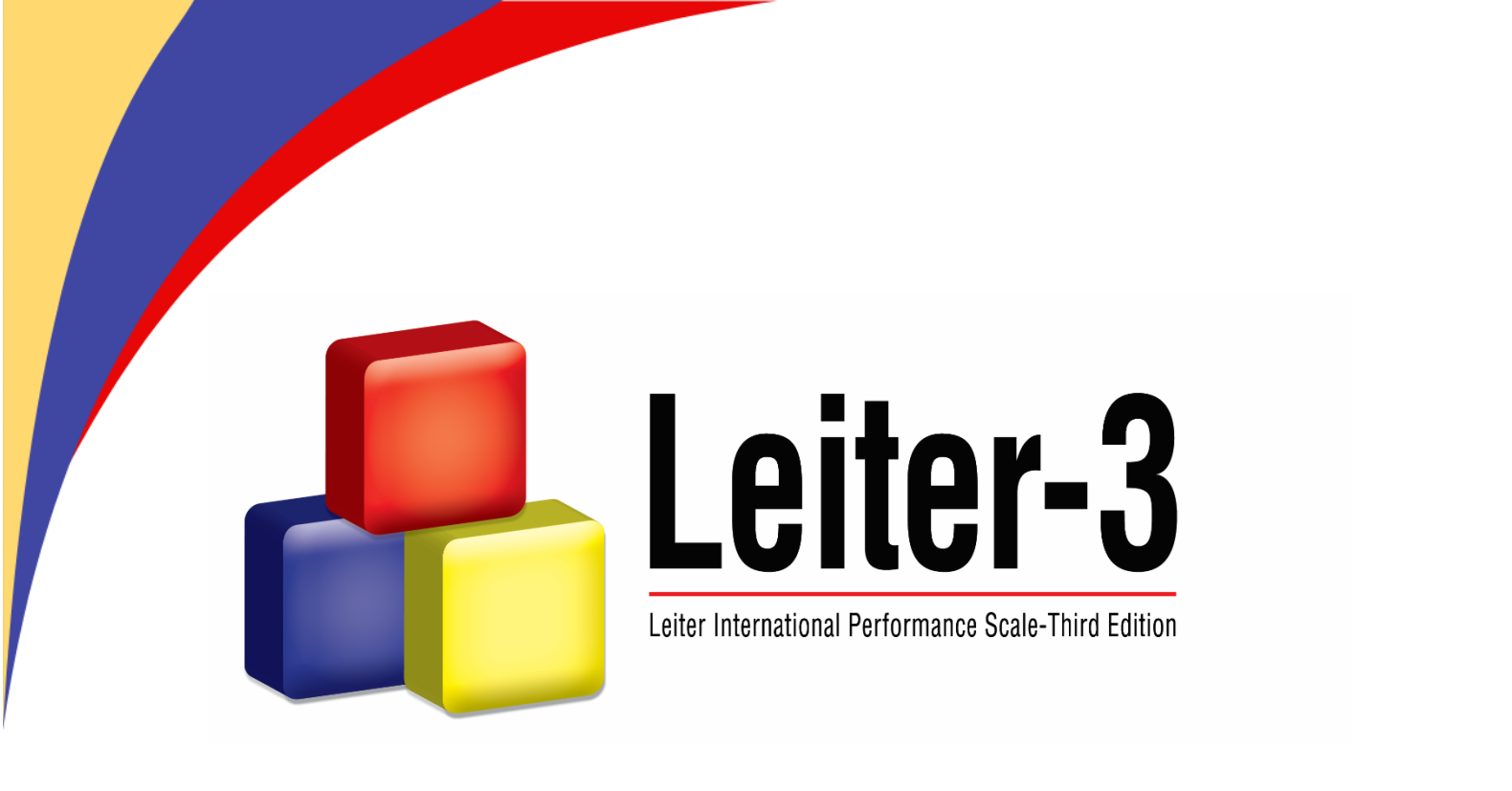

# Leiter-3 Scoring Assistant User Guide

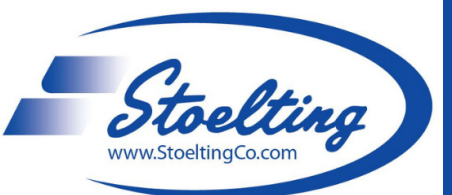

**Psychological Tests and Educational Materials** 

Innovative Materials. Knowledgeable Clinical Support. Specialized Focus on Disabilities.

Stoelting Co | 620 Wheat Lane Wood Dale, IL 60191 USA | T: 630.860.9700 | www.stoeltingco.com

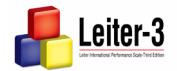

#### Table of Contents

| Do  | wnlo  | bading Leiter-3 Scoring Software                     | 3    |
|-----|-------|------------------------------------------------------|------|
|     | Acce  | ssing the Leiter-3 Scoring Software Electronic Files | 3    |
|     | How   | to Download Files                                    | 3    |
| Ov  | ervie | ew of Leiter-3 Scoring Assistant                     | 5    |
|     | Fund  | tions                                                | 5    |
| Set | tting | s and Changing Preferences                           | 6    |
|     | 1.    | Report Location                                      | 6    |
|     | 2.    | Ethnicity and IDEA/Disabilities                      | 6    |
|     | 3.    | Reset Database                                       | 6    |
|     | 4.    | Email Preferences                                    | 7    |
| Ad  | ding  | New Clients and Data                                 | 8    |
|     | 1.    | Add a new client:                                    | 8    |
|     | 2.    | Enter Raw Scores                                     | 8    |
|     | 3.    | Cognitive Battery                                    | 8    |
|     | 4.    | Attention/Memory Battery                             | 9    |
|     | 5.    | Supplemental tab                                     | 9    |
|     | 6.    | Examiner Rating Scale                                | . 10 |
|     | 7.    | Generate Report                                      | . 10 |
|     | 8.    | Email a Report                                       | . 10 |
| US  | B Ha  | ndling                                               | . 11 |
| Ele | ectro | nic Records and Password Information                 | . 11 |
|     | Elect | ronic Records                                        | . 11 |
|     | Pass  | word Protection                                      | . 11 |
| Tro | buble | shooting                                             | . 12 |
|     | 1.    | Report Generation: NilObjectException Error          | . 12 |
|     | 2.    | Report Generation: OutofBounds Error                 | . 13 |
|     | 3.    | Problems with Age Calculation                        | . 13 |
|     | 4.    | USB Not Recognized/Needs Formatting                  | .14  |

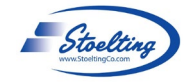

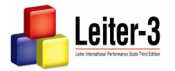

# **Downloading Leiter-3 Scoring Software**

#### **Accessing the Leiter-3 Scoring Software Electronic Files**

After purchasing, Stoelting Co. will send links to access and download the Leiter-3 Scoring Software Electronic Files via a shared drive.

#### **How to Download Files**

3.

- 1. Click on the link to the shared drive that was emailed to you.
- 2. There are two versions Windows (Leiter-3\_WIN) and Mac (Leiter-3\_MAC)
  - a. Windows typically works the best. Due to Mac OS updates, there may be some compatibility issues with the downloading and running the Leiter-3\_MAC software. It can be used on a Mac with an emulator.
  - To install on Windows: Folders Right click and select **Download** from the Shared Drive. a Leiter-3\_WIN Leiter-3\_MAC b. Navigate to your **Downloads folder**, right click on the Leiter-3 + Open with 5 downloaded zipped file and click Extract All. 8+ Share GO Get link × + Show folder location > Downloads > Add shortcut to Drive 0 🔿 🖻 前 🛝 [+] Move to C Ø 向 <u>γ</u> Add to Starred Name Cut Copy Rename Share Delete Туре Size ~ Today 0\_ Rename a Open 🕑 远 Leiter 🛛 🛜 Open with > !AM Compressed (zipped)... 12,991 KB Change color ✓ Yesterday Open in new tab Q Search within Leiter-3\_WIN 2-5-2 LAM Microsoft Excel Work... 132 KB Open in new window 💼 resear ) PM Microsoft Word Doc... 54 KB ~ Last week 🔒 Corre 🙃 Extract All... 🛓 Download ΔM Adobe Acrobat Docu... 78 KB 🖾 leiter 📿 P м Microsoft Excel Com... 1 KB Remove 📭 mmse 🏠 Add to Favorites Microsoft PowerPoin... AM 428 KB o sand\_ 🛐 Compress to... м Chrome HTML Docu... 9,375 KB \* ∨ Last mont 🔝 Copy as path Ctrl+Shift+C м 📒 Leiter-File folder Properties Alt+Enter PM Compressed (zipped)... 52.045 KB 👃 2024-: 🔇 Share with Skype м Adobe Acrobat Docu... 2.536 KB 2024-; м Adobe Acrobat Docu... 263 KB
- 4. Designate where you would like to extract and save the files.

м

Adobe Acrobat Docu...

263 KB

Show more options

a. Click Extract

2024-1

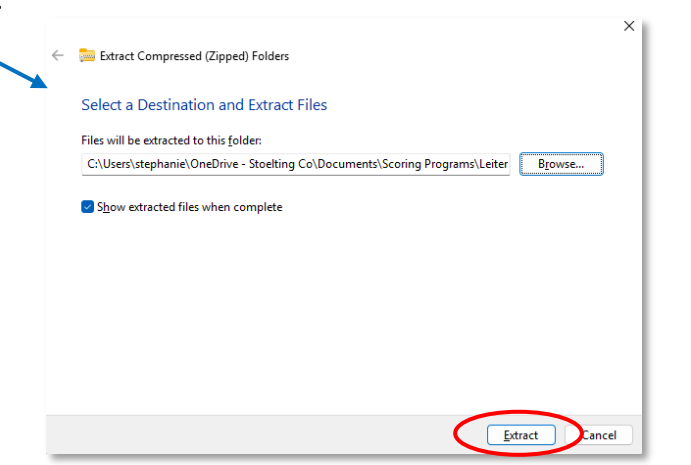

 Navigate to the designated folder and double click on Leiter-3 WIN

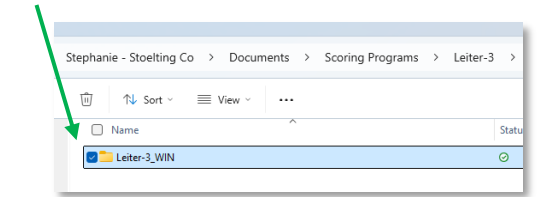

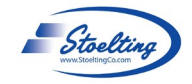

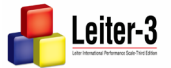

6. This brings up the scoring software installer. Double click on Leiter-3.exe to open the Leiter-3 Scoring Assistant Software:

| Stephanie - Stoelting Co > Documents                                                    | > Scoring Pr |
|-----------------------------------------------------------------------------------------|--------------|
| $\hat{\blacksquare}$ $\uparrow \downarrow$ Sort $\checkmark$ $\equiv$ View $\checkmark$ |              |
| Name ^                                                                                  | Status       |
| C Leiter-3 Libs                                                                         | 0            |
| Eibs                                                                                    | 0            |
| 🖉 🛔 Leiter-3.exe                                                                        | 0            |
|                                                                                         |              |

7. The Leiter-3 Scoring Assistant will open in a small window:

| 🖡 Leiter-3 Scoring As<br>ile Edit Report H | iistant<br>elp    |              |                      |            | - (          |       | × |
|--------------------------------------------|-------------------|--------------|----------------------|------------|--------------|-------|---|
| Rew Client                                 | Delete Email      | Report       | .com<br>Stoelting Se | ttings     |              |       |   |
| General Information                        | Cognitive Battery | Attention/Me | emory Supplem        | nental Exa | miner Rating | Scale |   |
| Examinee Last:                             |                   |              | Examinee First:      |            |              |       |   |
| Date of Birth:                             | 1                 |              | Date of Test:        | 1          |              |       |   |
| ID#:                                       |                   |              | Ethnicity:           |            |              |       |   |
| IDEA/Disability:                           |                   |              | Sec                  |            | Age:         |       |   |
| Examiner:                                  |                   |              | Location:            |            |              |       |   |
| Reason for Referral                        |                   |              |                      |            |              |       |   |
|                                            |                   |              |                      |            |              |       |   |
|                                            |                   |              |                      |            |              |       |   |
| Case Comments:                             |                   |              |                      |            |              |       | - |
|                                            |                   |              |                      |            |              |       |   |
|                                            |                   |              |                      |            |              |       |   |
|                                            |                   |              |                      |            |              |       |   |
|                                            |                   |              | 94D /                | +          | 1            | -     |   |

- 8. For easier access, you can pin the program to your Windows Taskbar:
  - a. When the program is open, right-click on the Leiter-3 Scoring Assistant Icon on the task bar and click Pin to taskbar.

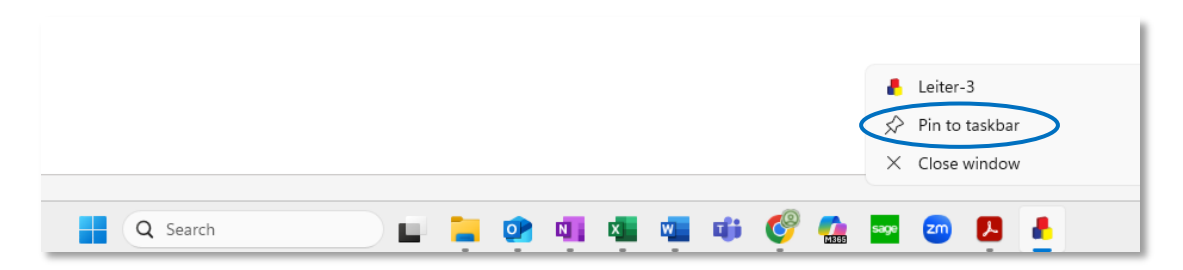

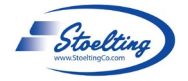

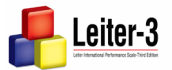

# **Overview of Leiter-3 Scoring Assistant**

This guide will provide instructions for using the Leiter-3 Scoring Assistant.

When first opening the Leiter-3 Scoring Assistant, the program will appear as:

| 🔒 Leiter-3 Scoring Assistant                                        | -             |          | $\times$ |
|---------------------------------------------------------------------|---------------|----------|----------|
| <u>F</u> ile <u>E</u> dit Report Help                               |               |          |          |
| New Client Client List Delete Email Report Stolling Stolling        |               |          |          |
| General Information Cognitive Battery Attention/Memory Supplemental | Examiner Rati | ng Scale |          |
|                                                                     |               |          |          |
| Examinee Last: Examinee First:                                      |               |          |          |
| Date of Birth: 📋 Date of Test: 📋                                    |               |          |          |
| ID#: Ethnicity:                                                     |               | $\sim$   |          |
| IDEA/Disability: Sex                                                | Age:          |          |          |
| Examiner: Location:                                                 |               |          |          |
|                                                                     |               |          |          |
| Reason for Referral:                                                |               |          | _        |
|                                                                     |               |          |          |
|                                                                     |               |          |          |
| Case Comments:                                                      |               |          |          |
|                                                                     |               |          | -        |
|                                                                     |               |          |          |
|                                                                     |               |          |          |
|                                                                     |               |          |          |
|                                                                     |               |          |          |

#### **Functions**

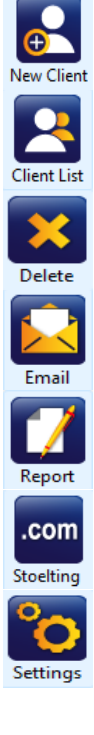

Click New Client to add a new examinee

Click Client List to view list of previously entered examinees

Click Delete to delete an examinee from the Client List

The Email function will allow you to email a Leiter-3 Scored Report

Click Report after entering all raw subtest scores. A PDF report will generate and open in a separate window. A PDF program must be on your computer to generate a report.

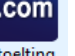

Click .com to take you to the Stoelting Co website

Click Settings to change preferences

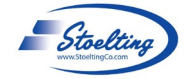

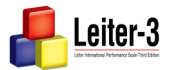

# Settings and Changing Preferences

Click on Settings to adjust Preferences.

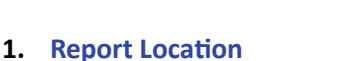

# Preferences \_\_\_\_\_\_X General Email Report Location C.C.U.Sers/stephanie/OneDrive Browse Ethnicity Add White Hirpanic African American Other IDEA/Disabilities Add Autism Cognitive Delay (severe) English as a second language (ESL) Infield/Talented Meset Database Swe

- a. The scoring software will automatically save each report to a file on your computer. You can choose where this file is by editing the Report Location.
- b. Click on Browse.
- c. Choose a location to save reports and label it in a way you will remember it and its location. You can Make a New Folder (e.g., 1 Leiter-3 Score Reports) or select an existing folder.
- d. Click **Select**. Generated reports will now be saved in this folder.
- e. After selecting the folder, you will return to the Preferences window. Click **Save**.

#### 2. Ethnicity and IDEA/Disabilities

- a. Ethnicity:
  - i. The scoring software has default ethnicities listed.
  - ii. You can add ethnicities that will appear in the General Information tab for selection when entering new client information.
  - iii. Enter the name of the ethnicity you wish to add in the Ethnicity field (e.g., Asian) and click Add, you will see it generate in the list below.
  - iv. Click Save.

#### b. IDEA/Disabilities:

- i. The scoring software has default IDEA/Disabilities.
- You can add disabilities/diagnoses that will appear in the General Information tab for selection when entering new client information.
- Enter the name of the issue you wish to add (e.g., Other Health Impairment) and click Add, you will see it generated in the list below.
- iv. Click Save.

#### 3. Reset Database

- a. Click Reset Database to delete the Client List.
- b. Please Note After the Database has been reset, the Client List cannot be restored, use caution with it.
- c. All reports saved to your Report Location will not be deleted when the database is reset.

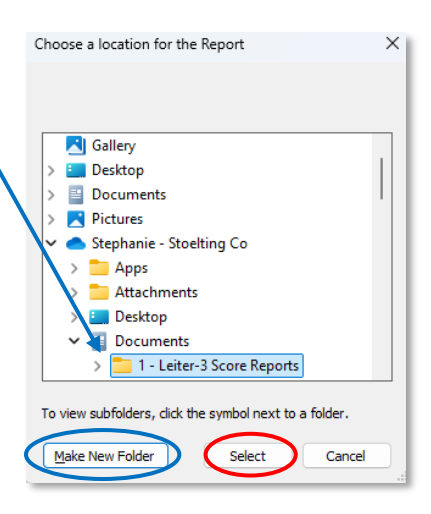

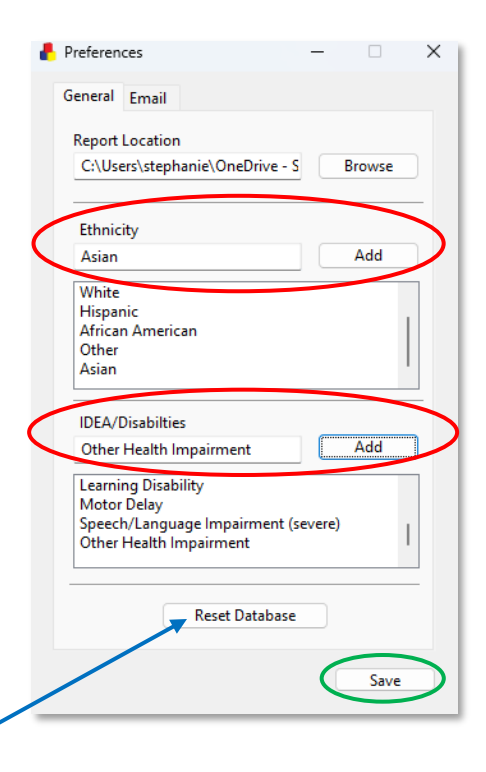

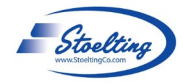

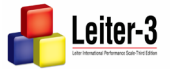

#### 4. Email Preferences

The Leiter-3 Scoring Assistant was first published with an option to send generated reports to email. Some current email hosts may no longer be compatible with this feature due to implementation of multi-factor authentication requirements.

- a. To use the email feature, click on Preferences, then click on the Email Tab.
- b. From information provided by your email host (e.g., Gmail, Outlook, etc.), enter the Port number and Outgoing Mail Server.
- c. Ensure in your email host settings that you have enabled sending messages from other apps/programs.
- d. Enter your email address.
- e. To authenticate, enter your email address and password for that email address.
- f. Click **Test Connection** to ensure a connection has been established.
- g. Click Save.

| ł | Preferences     |                 | _            |      | $\times$  |
|---|-----------------|-----------------|--------------|------|-----------|
|   | General Email   |                 |              |      |           |
|   | Port<br>465     |                 |              |      |           |
|   | Outgoing Mail S | erver           |              |      |           |
|   | smtp.gmail.com  | n               |              |      |           |
|   | Email Address   |                 |              |      |           |
|   | drstephaniekoh  | lman@gmail.con  | n            |      |           |
|   | < Authenticate  |                 |              |      |           |
|   | Username        |                 |              |      |           |
|   | drstephaniekoh  | lman@gmail.con  | n            |      |           |
|   | Password        |                 |              |      |           |
|   | ******          |                 |              |      |           |
|   | C               | Test Connection | $\mathbf{>}$ |      |           |
|   |                 |                 | 0            | Save | $\supset$ |
|   |                 |                 |              |      |           |

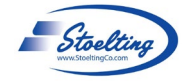

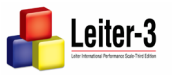

# **Adding New Clients and Data**

#### 1. Add a new client:

- a. Click New Client and enter General Information.
- b. Click on the calendar to enter date of birth and date of test. Make sure to enter the correct date of birth and date of test to calculate correct age (month, day, year)
- c. You do not have to enter information in all fields if you do not need it.
- You do not have to enter the full name of the examinee; you can put in initials or use the participant ID# in the last name field.
- Please note the ID# will not be generated in the report, so if using an ID# instead of a name, it is best to put it in the Last or First name fields.

| Leiter-3<br>e <u>E</u> dit | Scoring .<br>Report | Assistant<br>Help |            |            |          |            |        | _         |           |   |
|----------------------------|---------------------|-------------------|------------|------------|----------|------------|--------|-----------|-----------|---|
| ew Client                  | Client              |                   | Email      |            | .com     | Setting    |        |           |           |   |
| General                    | Informat            | ion Cognitiv      | /e Battery | Attention/ | Memory S | upplementa | I Exan | niner Rat | ing Scale | 2 |
| Exan                       | ninee La:           | st:               |            |            | Examinee | First:     |        |           |           |   |
| Da                         | te of Birt          | h                 |            |            | Date of  | Test       | )      |           |           |   |
|                            |                     | #:                |            |            | Ethr     | nicity:    |        |           | ~         |   |
| IDEA                       | Disabilit           | y:                |            | ~          | Loc      | Sex:       | ~      | Age:      |           |   |
| Reason                     | for Refer           | ral:              |            |            |          |            |        |           |           |   |
|                            |                     |                   |            |            | _        | _          |        |           |           | - |
|                            |                     |                   |            |            |          |            |        |           |           |   |
| Case Co                    | mments              | :                 |            |            |          |            |        |           |           | _ |
|                            |                     |                   |            |            |          |            |        |           |           |   |
|                            |                     |                   |            |            |          |            |        |           |           |   |
|                            |                     |                   |            |            |          |            |        |           |           |   |

#### 2. Enter Raw Scores

- Click on each tab to enter raw scores for the Cognitive Battery, Attention/Memory Subtests, Supplemental Scores, and Examiner Rating Scale.
- b. You can use the tab key to quickly move between the fields.

#### 3. Cognitive Battery

- a. Click on the Cognitive Battery tab.
- b. Sum the raw scores of each Cognitive Battery subtest on the paper record form.
- c. Enter subtest raw scores into the program in their designated field.
- d. The NonVerbal IQ standard score will calculate automatically.
- e. If you did not administer a subtest, it can be left blank or a 0 can be entered.

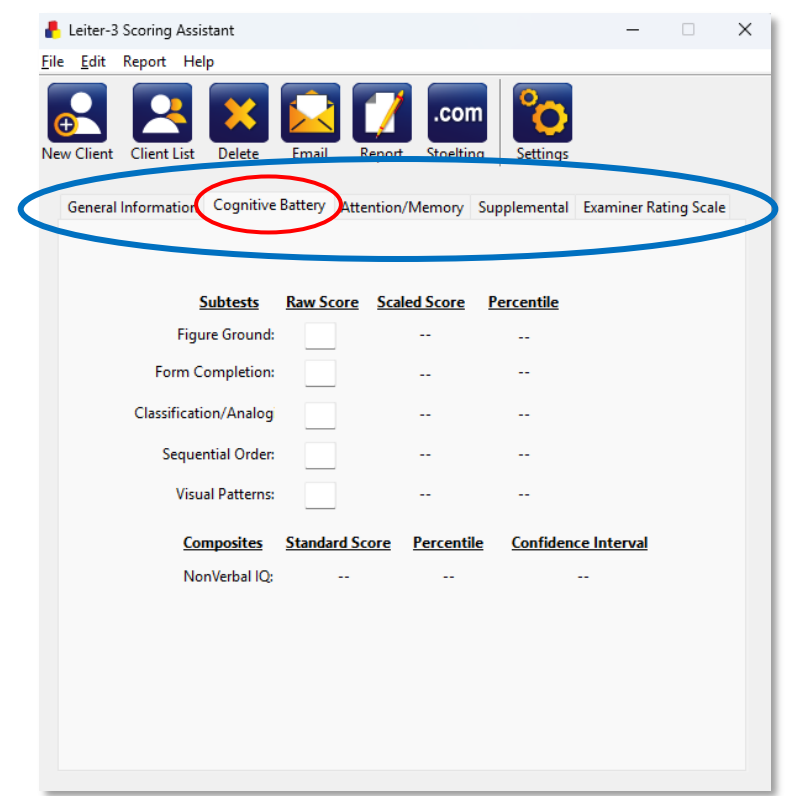

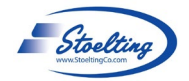

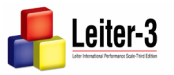

#### 4. Attention/Memory Battery

- a. Click on the Attention/Memory tab.
- b. Sum the raw scores of each Attention/Memory Battery subtest on the paper record form.
- c. Enter subtest raw scores into the program in their designated field.
- d. The NonVerbal Memory and Processing Speed standard scores will calculate automatically.

| Eile       Edit       Report       Help         Image: Second Second Sec |
|----------------------------------------------------------------------------------------------------|
| Subtests       Raw Score       Scaled Score       Percentile         Attention Sustained:                                                                                                    |
| General Information Cognitive Batter Attention/Memory Supplemental Examiner Rating Scale           Subtests         Raw Score         Scaled Score         Percentile           Attention Sustained:                                                                                                    |
| Subtests         Raw Score         Scaled Score         Percentile           Attention Sustained:                                                                                                    |
| Attention Sustained:                                                                                                    |
|                                                                                                    |
| Forward Memory:                                                                                                    |
| Reverse Memory:                                                                                                    |
| Nonverbal Stroop                                                                                                    |
| Incongruent Correct:                                                                                                    |
| Congruent Correct:                                                                                                    |
| NonVerbal Stroop Effect:                                                                                                    |
| Composites Standard Score Percentile Confidence Interval                                                                                                    |
| NonVerbal Memory:                                                                                                    |
| Processing Speed:                                                                                                    |
|                                                                                                    |
|                                                                                                    |
|                                                                                                    |

#### 5. Supplemental tab

- a. Click on the **Supplemental tab** to enter supplemental raw scores (errors).
- Sum the number of errors from the Attention Sustained subtest, Attention Divided subtest, and Nonverbal Stroop subtest on the paper record form and enter the raw scores into their designated fields.

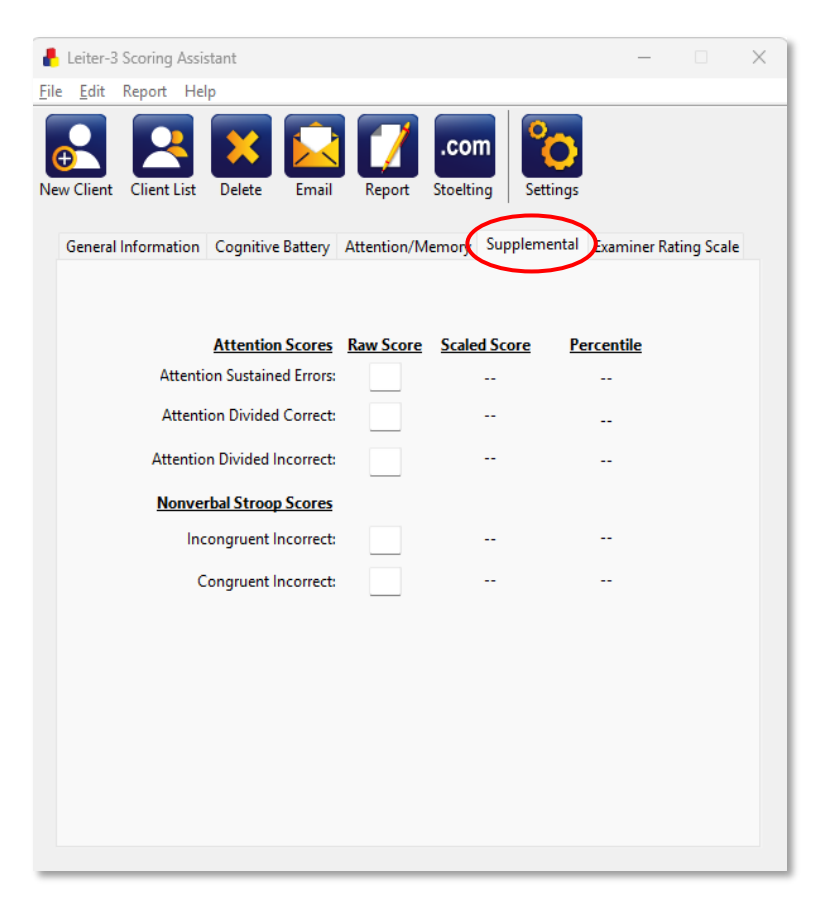

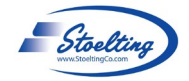

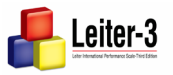

#### 6. Examiner Rating Scale

- a. Click on the Examiner Rating Scale tab to enter raw scores summed from the Examiner Rating Scale on pages 15 and 16 from the paper record form.
- b. Cognitive/Social Composite and Emotions/Regulations Composite scores will calculate automatically.

#### 7. Generate Report

- After entering all raw scores for each subtest administered into each tab, navigate to the top of the scoring assistant, and click on Report.
- Based on what you put in your
   Preferences, the Report will save to your
   designated folder.
- c. The report will also open in a new window in your PDF program.
- d. In order for the report to generate, you must have a PDF program installed on your computer (e.g., Adobe).

| ł           | Leiter-3       | Scoring  | Assis  | tant           |            |              |                  |         |           | -             |       |         | × |
|-------------|----------------|----------|--------|----------------|------------|--------------|------------------|---------|-----------|---------------|-------|---------|---|
| <u>F</u> il | e <u>E</u> dit | Report   | Help   | D              |            |              |                  |         |           |               |       |         |   |
| Ne          | ew Client      | Client I | list   | Delete         | Email      | Report       | .cor<br>Stoeltin | n Se    | ttings    |               |       | _       |   |
|             | General        | Informat | tion   | Cognitive      | Battery    | Attention/M  | lemory           | Supplem | nental (E | xaminer       | Ratir | ng Scal |   |
|             |                |          |        | Section        | 4-D        | Raw Score    | Scaled           | Score   | Perce     | antile        |       |         |   |
|             |                |          |        | <u>5ection</u> |            | Naw Score    | Julie            | iscore  | reici     | antic         |       |         |   |
|             |                |          |        | Au             | lention:   |              |                  |         | -         | -             |       |         |   |
|             |                | Organiz  | zation | /Impulse (     | Control:   |              |                  |         | -         | -             |       |         |   |
|             |                |          |        | Activit        | y Level:   |              |                  |         |           |               |       |         |   |
|             |                |          |        | Soc            | iability:  |              |                  |         |           |               |       |         |   |
|             |                |          |        | Cogniti        | ve/Socie   | al Composite | -                | 0       | <(        | 0.1           |       |         |   |
|             |                |          |        | Section        | <u>E-H</u> | Raw Score    | Scaled           | l Score | Perce     | <u>entile</u> |       |         |   |
|             |                |          |        | Energy/F       | eelings:   |              |                  |         | -         | -             |       |         |   |
|             |                |          |        | Reg            | ulation:   |              |                  |         |           |               |       |         |   |
|             |                |          |        | ļ              | Anxiety:   |              |                  |         | -         | -             |       |         |   |
|             |                |          |        | Sensory re     | action:    |              |                  |         |           |               |       |         |   |
|             |                |          | Em     | otions/Re      | gulation   | ns Composite | :                | 0       | <(        | 0.1           |       |         |   |
|             |                |          |        |                |            |              |                  |         |           |               |       |         |   |

#### 8. Email a Report

\*\*Please note, this feature may not currently work with current email hosts given updated requirements for multi-factor authentication.

- a. Navigate to the top of the scoring assistant and click on Email.
- b. Enter the recipient email address, subject, and message if needed. Click **Send**.

| 📙 Untitled |                              | _     |           | $\times$ |
|------------|------------------------------|-------|-----------|----------|
|            |                              |       |           |          |
| To:        | stephanie@stoeltingco.com ~  | ] [   | <b>\$</b> |          |
| From:      | drstephaniekohlman@gmail.com |       | -         | _        |
| Subject:   |                              |       |           |          |
| Message:   |                              |       |           |          |
|            |                              |       |           |          |
|            |                              |       |           |          |
|            |                              |       |           |          |
|            |                              |       |           |          |
|            |                              |       |           |          |
| ,          | Attach                       | nment | Leiter-3  | pdf      |
|            |                              | _     | Send      | 5        |
|            |                              |       | Schu      | ~        |
|            |                              |       |           |          |

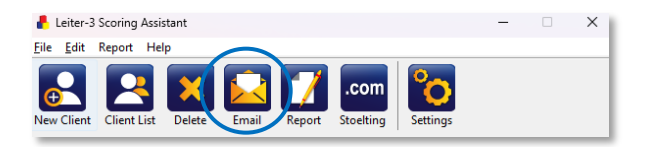

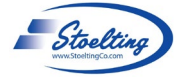

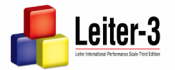

# **USB Handling**

Please be sure to properly eject your USB before removing it from your computer each time you use it. Failure to do so can result in corruption of the USB and issues opening the Leiter-3 Scoring Assistant.

To properly remove USB in Windows:

- 1. Exit Leiter-3 Scoring Assistant, make sure to save all desired information.
- 2. On the right side of your Windows Taskbar, right click on the icon that looks like a USB ( □) and says 'Safely Remove Hardware and Eject Media.
  - Aedia.

3. Click on 'Eject Mass Storage.'

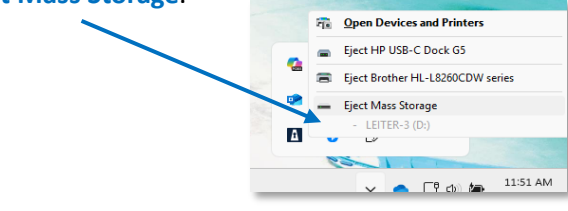

- 4. A message will appear that it is 'Safe to Remove Hardware"
- 5. Remove the USB from the computer.

### **Electronic Records and Password Information**

#### **Electronic Records**

- The Leiter-3 scoring software is controlled and accessed locally by installing onto an individual computer or with the USB device. The software is not cloud-based, and the software does not communicate outside the local environment.
- Data entered into the software are stored in the designated folder the user selects on that individual machine, not outside of it. Access to the software and the records are thus managed by individual access to the computer on which the software is installed.
- The Leiter-3 scoring software does not capture any metadata from the user, outside of the computer on which it was used and the time of use. The user could manually record an electronic signature in the individual Leiter-3 scoring software generated report within their own PDF editing program.

#### **Password Protection**

- Flease note, there is not a separate password system to access the software on your computer.
- Users should ensure they install the Leiter-3 scoring software on a computer that is password protected and not accessible to others to protect client information that is entered into the scoring assistant.
- Users may also consider putting additional security in place by editing the Permissions of the folder the Leiter-3 Score Reports are saved to.

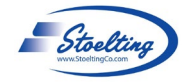

V.04.2025

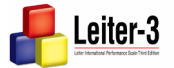

# Troubleshooting

There may be some issues which may arise as you are using the scoring software. We wanted to provide you with some ways to address these issues to ensure no disruption in your use of the scoring software. As always, if you require support with these or any other issues, please feel free to contact Stoelting Co. at the contact information below.

#### 1. Report Generation: NilObjectException Error

Problem: You attempted to generate a report, but an error message similar to the following is produced:

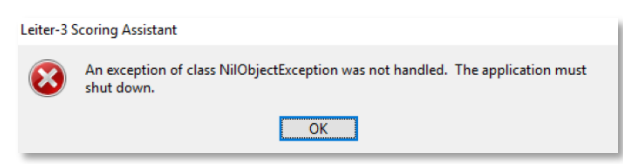

This error likely occurs when there is an attempt to generate a report when there is a scale without any scores recorded, typically in the Cognitive Battery.

| General Information Cognitive | Battery Atter | ntion/Memory        | Supplemental       | Examiner Rating Scale |
|-------------------------------|---------------|---------------------|--------------------|-----------------------|
|                               |               |                     |                    |                       |
|                               |               |                     |                    |                       |
| Subtests                      | Raw Score     | Scaled Score        | Percentile         |                       |
| Figure Ground:                |               |                     |                    |                       |
| Form Completion:              |               |                     |                    |                       |
| Classification/Analog         |               |                     |                    |                       |
| Sequential Order:             |               |                     |                    |                       |
| Visual Patterns:              |               |                     |                    |                       |
| Composites                    | Standard Sco  | ore <u>Percenti</u> | le <u>Confiden</u> | ce Interval           |
| NonVerbal IQ:                 | 30            | <0.1                | 2                  | 4-36                  |
|                               |               |                     |                    |                       |
|                               |               |                     |                    |                       |

**Solution:** Enter at least one score in the Cognitive Battery tab. Entering a score of 0 is ok. The report can then be generated successfully.

| Subtests              | Raw Score    | Scaled Score         | Percentile          |  |
|-----------------------|--------------|----------------------|---------------------|--|
| Figure Ground:        |              |                      |                     |  |
| Form Completion:      |              |                      |                     |  |
| Classification/Analog |              |                      |                     |  |
| Sequential Order:     |              |                      |                     |  |
| Visual Patterns:      | 0            | 0                    | <0.1                |  |
| Composites            | Standard Sco | re <u>Percentile</u> | Confidence Interval |  |
| NonVerbal IQ:         | 30           | < 0.1                | 24-36               |  |

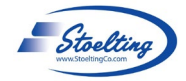

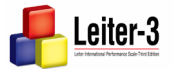

Stephanie Kohlman

Network & internet Personalization

| 🏫 Home System 8 Bluetooth & devices

Apps

Accounts

🕥 Time & langu

😳 Gaming

#### 2. Report Generation: OutofBounds Error

**Problem:** You attempted to generate a report, and the following error is produced:

| Leiter-3 Scoring Assistant |                                                                                             |  |  |  |  |  |  |  |
|----------------------------|---------------------------------------------------------------------------------------------|--|--|--|--|--|--|--|
| $\bigotimes$               | An exception of class OutOfBoundsException was not handled. The application must shut down. |  |  |  |  |  |  |  |
|                            | ОК                                                                                          |  |  |  |  |  |  |  |

This problem often occurs when computers with settings that use date formats different than those used in the USA (where the Leiter-3 scoring software was created). In the USA, the typical date format is Month-Day-Year. In other regions, different formats are used. In many places in Europe, for example, Day-Month-Year is the preferred format. The problem is that the scoring software does not recognize the different format.

Settings Solution: Change your computer's region settings to USA region setting. To do this:

- à 1. Go to Settings in Windows (You can find Settings by searching 'Settings' in stephanie@stoeltingco.cor the Windows search bar.). Click on Time and Language. Find a setting
- 2. When Time and Language opens, then click on Language and Region.

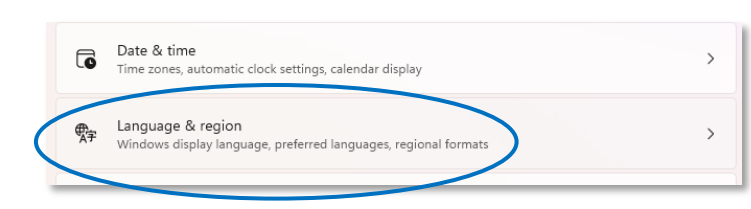

- 3. Select United States as the Country or Region.
- 4. Below Country or Region, change the Regional Format to United States.
- 5. You may need to reopen the Leiter-3 Scoring Assistant and re-enter your client. You will then be able to generate the report.

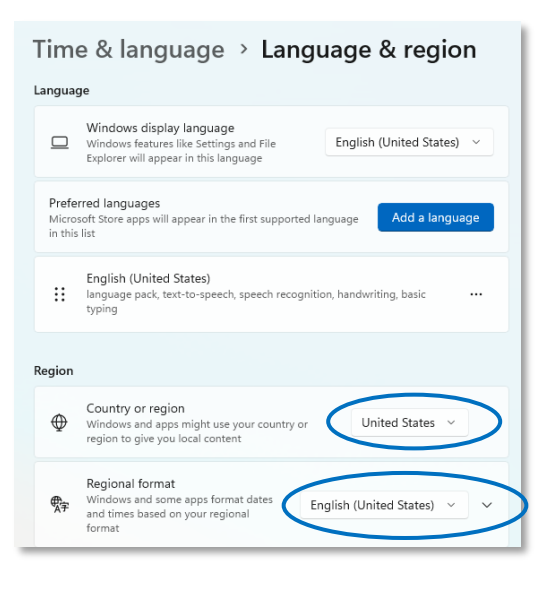

#### 3. Problems with Age Calculation

Problem: When the Date of Birth and Date of Test are entered, the Age will not calculate and remains 0-0-0.

Solution: Follow the instructions above to change your computer's region settings to USA. It is likely the computer's date format settings causing the problem calculating the age.

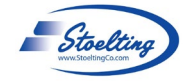

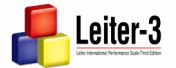

#### 4. USB Not Recognized/Needs Formatting

**Problem:** The USB cannot be read or the computer is stating that the USB needs to be formatted, with a variation of the following messages appearing:

- When the USB is inserted, the following message appears:
   You need to format the disk in drive D before you can use it. Do you want to format it?
- When that message is closed, the following message then appears:
   Location is not available. The volume does not contain a recognized file system. Make sure all required system drivers are loaded and that the volume is not corrupted.

This is likely a problem with the USB itself. Problems with the USB often can occur from improperly ejecting the USB. Please see above for procedures to help ensure that you are properly ejecting the USB each time you remove it from your computer.

**Solution:** Please contact Stoelting (contact information on page 14) to make arrangements to replace the USB or to receive an electronic download of the software.

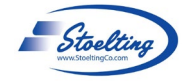

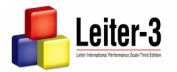

We, at Stoelting Co, are happy you have purchased the Leiter-3 Scoring Software (Cat # 34100SS). The scoring software can help produce accurate reports in an efficient manner, allowing the clinician to focus on supporting their clients, rather than spending time compiling scores.

Your satisfaction with the Leiter-3 Scoring Assistant software and all Stoelting Co. products is our number one priority. If you have any questions or concerns, please contact us:

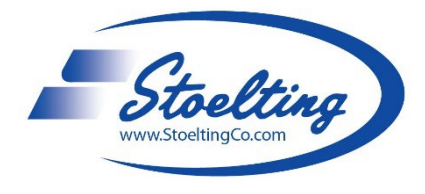

Stephanie Kohlman, Psy.D.

Product Manager | Psychological Test Division
P 630.860.9700 | E stephanie@stoeltingco.com
620 Wheat Lane | Wood Dale, IL 60191

www.stoeltingco.com/Psychological-Testing

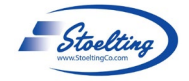